Om de juiste lijst met patienten vanuit Porta Vita te exporteren is er een inlog nodig in Porta Vita als analyticus. Dit is nodig om de mensnummers in Porta Vita te mogen inzien.

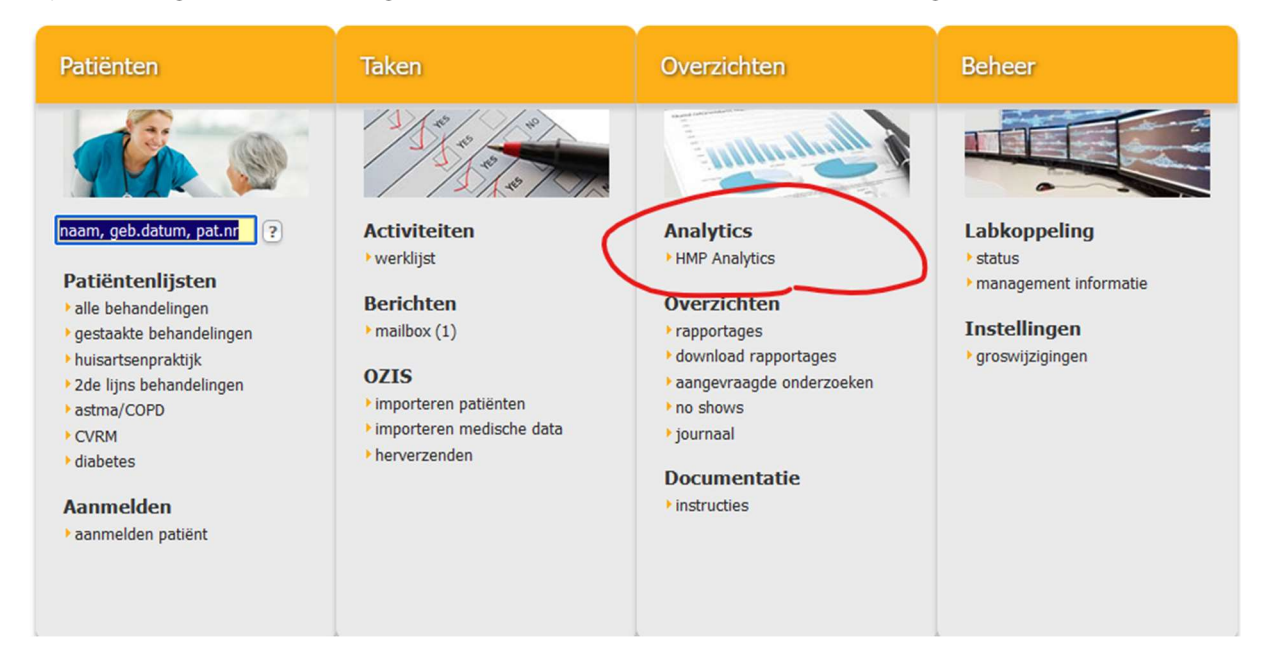

Bij de management rapportages wordt het mensnummer helaas niet meegenomen.

Als er geklikt wordt op HMP Analytics opent zich het volgende scherm

| <ul> <li>□ Dashboards</li> <li>∠ Ketenzorg aantalien</li> </ul>                                    |     |                                                                                                |     |                                                                                                | 👌 Selecteren |
|----------------------------------------------------------------------------------------------------|-----|------------------------------------------------------------------------------------------------|-----|------------------------------------------------------------------------------------------------|--------------|
|                                                                                                    |     |                                                                                                |     |                                                                                                |              |
| Diabetes Patiëntenaantallen<br>Aantal actieve patiënten bij de huisarts incl > 1 jaar in ketenzorg |     | COPD Patiëntenaantallen<br>Aantal actieve patiënten bij de huisarts incl > 1 jaar in ketenzorg |     | CVRM Patiëntenaantallen<br>Aantal actieve patiënten bij de huisarts incl > 1 jaar in ketenzorg |              |
| Aantal actieve diabetespatiënten bij de huisarts                                                   | 346 | Aantal actieve COPD patiënten bij de huisarts                                                  | 104 | Aantal actieve CVRM patiënten bij de huisarts                                                  | 868          |
| Diabetespatiënten met deelname ketenzorg = Nee                                                     | 1   | Patiënten met alleen een diagnose Astma                                                        | 71  | Aantal primaire patienten (VVR)                                                                | 591          |
| Diabetespatiënten met deelname ketenzorg = Onbekend                                                | 0   | Patiënten zonder een diagnose COPD of Astma                                                    | 5   | Aantal secundaire patienten (HVZ)                                                              | 277          |
| Diabetespatiënten met duur behandeling korter dan 1 jaar                                           | 21  | COPD patiënten met deelname ketenzorg = Nee                                                    | 0   | CVRM patiënten met deelname ketenzorg = Nee                                                    | 2            |
|                                                                                                    |     | COPD patiënten met deelname ketenzorg = Onbekend                                               | 2   | CVRM patiënten met deelname ketenzorg = Onbekend                                               | 1            |
| Diabetespatiënten gedurende het hele jaar in ketenzorg                                             | 324 | COPD patiënten met duur behandeling korter dan 1 jaar                                          | 2   | CVRM patiënten met duur behandeling korter dan 1 jaar                                          | 62           |
|                                                                                                    |     |                                                                                                |     | CVRM patiënten gedurende het hele jaar in ketenzorg                                            | 803          |
|                                                                                                    |     | COPD patiënten gedurende het hele jaar in ketenzorg                                            | 24  |                                                                                                |              |
| Verloop actieve diabetes patiëntenaantallen                                                        |     | Verloop actieve COPD patiëntenaantallen                                                        |     | Verloop actieve CVRM patiëntenaantallen                                                        |              |
| 350<br>250<br>200<br>100<br>9<br>9<br>9<br>9<br>9<br>9<br>9<br>9<br>9<br>9<br>9<br>9<br>9          |     | 120<br>100<br>100<br>100<br>100<br>100<br>100<br>100                                           |     | 800<br>600<br>100<br>0<br>0<br>0<br>0<br>0<br>0<br>0<br>0<br>0<br>0<br>0<br>0                  |              |

Als er dan geklikt wordt in de tabel Diabetes Patientenaantallen, open zich een lijst met de patienten.

| <ul><li>Algen</li><li>Diabe</li></ul>          | Agemene presets > Portavita > Ketenzorg populatie presets Diabetes Populatie_8 : Aantal actieve patiënten onder behandeling huisarts |                 |                  |         |              |   |                    |            |            |                                  |   |
|------------------------------------------------|----------------------------------------------------------------------------------------------------|-----------------|------------------|---------|--------------|---|--------------------|------------|------------|----------------------------------|---|
| Q Pr                                           | Presets zoeken                                                                                                    |                 |                  |         |              |   |                    |            |            |                                  |   |
| 🖉 Op                                           | 🖉 Opbouw                                                                                                    |                 |                  |         |              |   |                    |            |            | ~                                |   |
| III Tab                                        | əl                                                                                                    |                 |                  |         |              |   |                    |            |            |                                  | ^ |
| Laat 1 tot 100 van 346 rijen zien Pagina 1 / 4 |                                                                                                    |                 |                  |         |              |   | ■ Pagina 1 / 4 ▼ ▶ |            |            |                                  |   |
| No.                                            | 0                                                                                                    | Referentiedatum | Patient ID (HIS) | ٥       | Patient Naam | • | Geboortedatum      | 0          | Geslacht 0 | Naam Hoofdbehandelaar (Diabetes) | ٥ |
|                                                | 1                                                                                                    | 2024-05-01      |                  |         | An Thursday  |   |                    | 1946-11-52 | м          | Kralingen, B VAN                 |   |
|                                                | 2                                                                                                    | 2024-05-01      | 1                | 1234774 | abbest S     |   |                    | 969-08-08  | м          | Kralingen, B VAN                 |   |
|                                                | 3                                                                                                    | 2024-05-01      | 1                | 1201289 | Alimad P     |   |                    | 1999-01-01 | F          | Kralingen, B VAN                 |   |

In de kolom Patient ID (HIS) zie je soms wel en soms niet een nummer staan.

Medicom accepteert alleen excelbestand in de vorm van CSV met mensnummers (=Patient ID).

De lijst met patienten downloaden als CSV bestand

| Dashboard Presets Patient Explorer Activity Explorer Reports                                                                              | $\frown$                                |
|----------------------------------------------------------------------------------------------------|-----------------------------------------|
| ☐ Algemene presets > Portavita > Ketenzorg populatie presets Ⅲ Diabetes Populatie 8 : Aantal actieve patiënten onder behandeling huisarts | 🖒 Selecteren 🕑 Opslaan 🕹 🕹 Downloaden 🔻 |
|                                                                                                    | $\bigcirc$                              |
| Q Presets zoeken                                                                                                    |                                         |

## Open het gedownloade bestand.

| Microsof | t Excel                                                     | ×            |
|----------|-------------------------------------------------------------|--------------|
|          | Standaard voert Excel de volgende gegevensconversies uit in | dit bestand: |
| <u> </u> | Voorloopnullen verwijderen                                  |              |
|          | Wilt u deze conversies permanent behouden?                  |              |
|          | Vermeld standaardconversies in csv of vergelijkbare bestan  | den niet.    |
| (        | Converteren Niet converteren Help                           |              |

Laat Excel het bestand Converteren.

Verwijder alle kolommen, behalve Patient ID.

|   | Α                |
|---|------------------|
| 1 | Patient ID (HIS) |
| 2 |                  |
| 3 | 1234774          |
| 4 | 1201289          |
| 5 |                  |
| 6 |                  |
| 7 |                  |
| 8 | 1135642          |

Er staan in de kolom ook lege cellen, doordat er in Porta Vita geen Patient ID was ingevoerd.

Deze kun je makkelijk verwijderen door:

- 1) Selecteer de gegevens
- 2) Druk op F5
- 3) Klik op "Speciaal"
- 4) Kies voor Lege waarden en klik op OK. Nu zijn alle lege waarden geselecteerd.

5) Klik op "Verwijderen" rechtsboven in het venster Cellen. Of toets Ctrl – (min) en kies vervolgens voor "Cellen naar boven verplaatsen".

Dit Excel bestand opslaan en onthouden waar deze wordt opgeslagen, meestal is dat de download map.

Of sla het bestand op als en kies zelf een locatie en naam.

Open nu de QModule in Medicom.

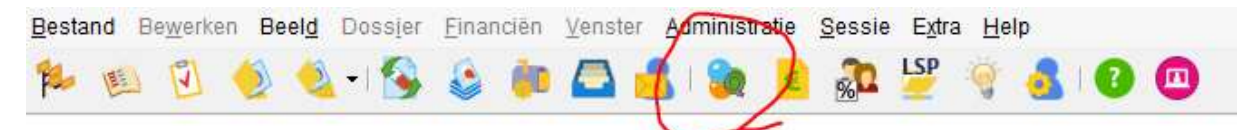

Op het tabblad resultaten.

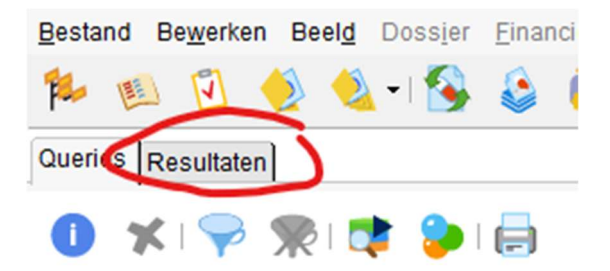

Open nieuw resultaat door op het volgende icoontje te klikken of type Ctrl-N

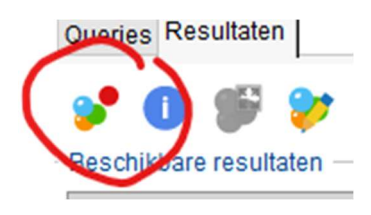

Geef het resultaat een beschrijving, bv DM uit PV dmv mensnummers

| 🔀 Nieuwe re  | esultaat                    |                 | ×         |
|--------------|-----------------------------|-----------------|-----------|
| Omschrijving |                             |                 |           |
| Vervaldatum  | 29-05-2025                  |                 | 50        |
|              | Bewaar dit resultaat altijd |                 |           |
|              |                             | <u>O</u> pslaan | Annuleren |

Dit bestand bevat nu 0 patenten.

Klik rechts op dit bestand en kies voor: Importeer resultaten uit extern bestand.

|   | 🔀 Importeer   | resultaten uit extern bestand | ×         |
|---|---------------|-------------------------------|-----------|
|   | Omschrijving: | DM uit PV dmv mensnummers     |           |
|   | Vervaldatum:  | 29-05-2025                    |           |
|   | Bestand:      |                               | $\square$ |
|   | Formaat:      | Cijfers                       |           |
|   | Bevat titel:  |                               |           |
| - |               | Imp <u>o</u> rteren Annul     | eren      |

Via het loepje zoek je het bestand op wat je net hebt gedownload:

| 🔀 Importeer   | resultaten uit extern bestand                              | ×            |
|---------------|------------------------------------------------------------|--------------|
| Omschrijving: | DM uit PV dmv mensnummers                                  |              |
| Vervaldatum:  | 29-05-2025                                                 |              |
| Bestand:      | ads\patient-explorer-zeer-vertrouwelijk-20240529110817.csv | $\mathbf{P}$ |
| Formaat:      | Cijfers                                                    |              |
| Bevat titel:  | $\checkmark$                                               |              |
|               | Imp <u>o</u> rteren Annule                                 | eren         |

Klik op importeren.

De patienten worden ingelezen, waarbij Medicom meteen een scheiding maakt en alleen de daadwerkelijke patienten uit die praktjjk, zoals hieronder te zien is.

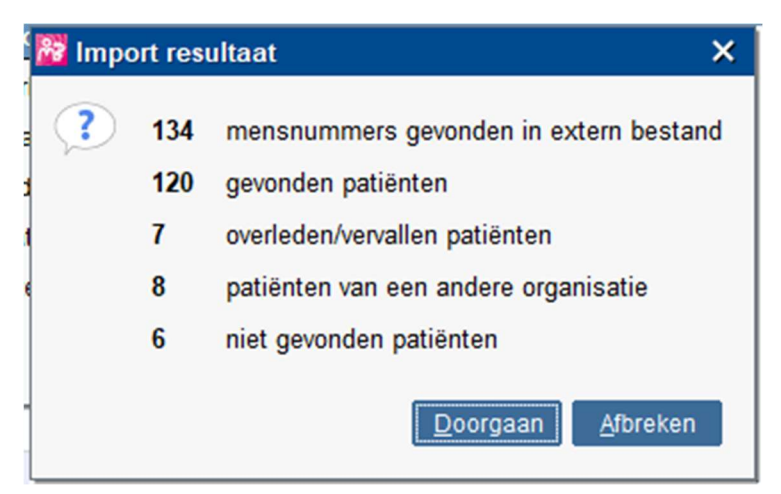

Ga nu verder met de beschrijving hoe het hoofdbehandelaarsschap en ketenzorgtoestemming batchgewijs toe te voegen in Medicom.